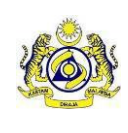

## 2. Procedure to Login Return & Payment

There are two option to login to Return & Payment:

- *i.* Login to MySST and click Return & Payment Menu to access the page to file a Return and make a payment
- *ii.* Login directly to MySTT Return and Payment Module page
  - *i.* Login to MySST and click Return & Payment Menu to access the page to file a Return and make a payment

## 2.1. First Option

1. Open MySST Main Page (https://www.mysst.customs.gov.my) and click [Log in]

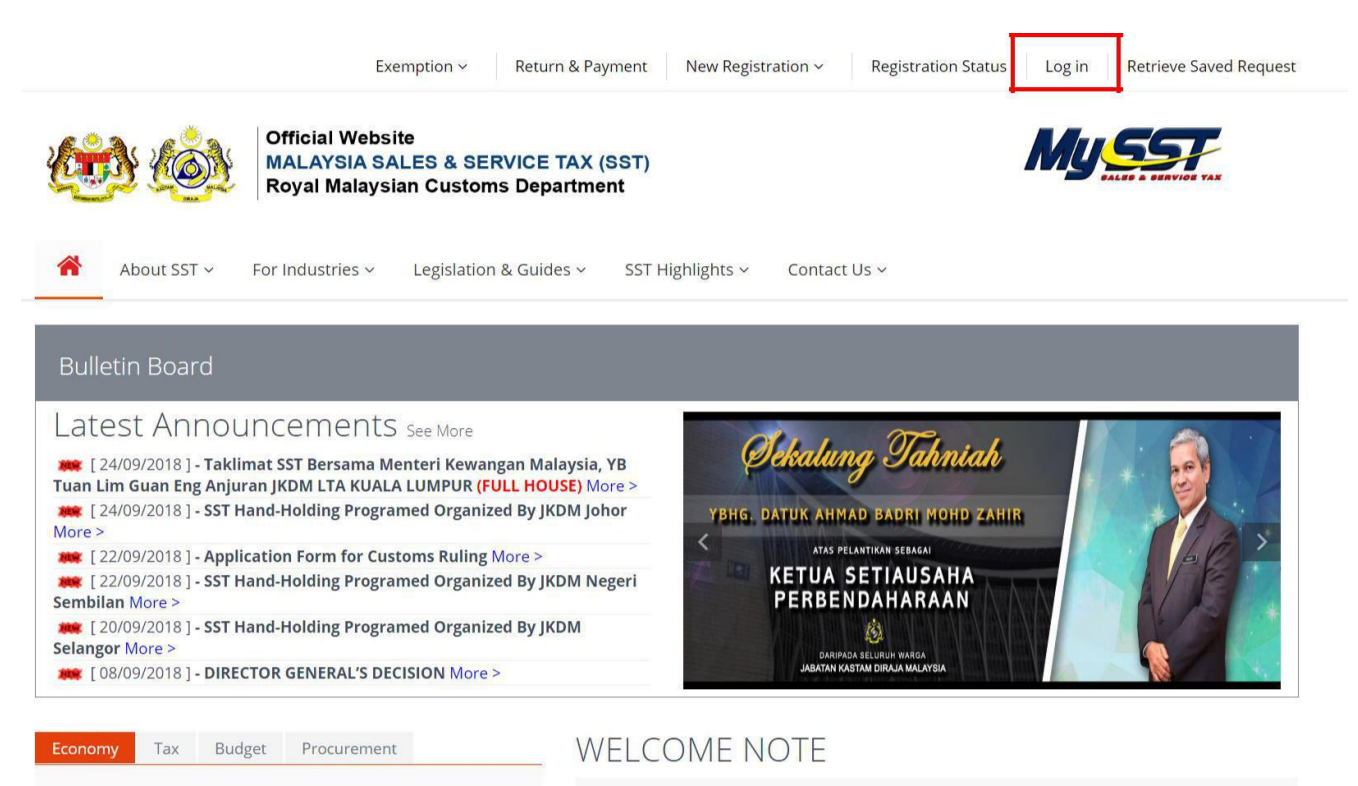

Figure 1.1: Main Page

- 2. Key in valid SST Number, User ID and password to login to the system
- 3. Click [Log in] button

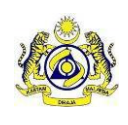

Doc Ref : EITS/CMMI/ENG/RSD/UM

Doc ID: SST\_UM\_v1-1

| MuEE        | Please follow these steps: |                                                                                                    |  |  |
|-------------|----------------------------|----------------------------------------------------------------------------------------------------|--|--|
|             | Enter                      | <ol> <li>Click Enter To Insert SST<br/>Number.</li> <li>Insert SST No and Click<br/>Save.</li> <li>Insert User ID.</li> <li>Insert Password.</li> <li>Click Log In.</li> </ol> |  |  |
|             |                            | Exemption Schedule B:                                                                                                    |  |  |
| Remember me | Forgot password?           | 1. Please insert Registration<br>No. in SST Registration NO.<br>field.                                                                                                    |  |  |

Figure 1.2: Log in

4. Public user dashboard displayed. Click [Return & Payment] menu

| MySST                                                                                                    | Ŧ |                                                                                                 |                                                         | -                                                                 |                                         |                                                           |
|----------------------------------------------------------------------------------------------------|---|-------------------------------------------------------------------------------------------------|---------------------------------------------------------|-------------------------------------------------------------------|-----------------------------------------|-----------------------------------------------------------|
| Home                                                                                                    |   | Welcome to Malaysia Sales And Service To<br>Company Summary                                     | ax System (MySST).                                      | Login                                                             |                                         |                                                           |
| Users Registrant Registration Info Exemption Content Content |   | SST Registration No<br>Company Name<br>ZULFAZLI BAKRI SON BHD<br>Registration Type<br>Sales Tax | BRN No<br>T¥909<br>Station Name<br>D11 - Rantau Panjang | Name<br>Identity No<br>Type Of User<br>Access Level<br>Last Login | ::::::::::::::::::::::::::::::::::::::: | ALI HAMSA<br>Public User<br>Admin<br>10/1/2018 1:00:15 AM |
| Schedule C                                                                                                    | 1 |                                                                                                 |                                                         |                                                                   |                                         |                                                           |

- Figure 1.3: Public User Dashboard
- 5. User ID and SST Number will be populated automatically. Enter password only to access Return & Payment module page
- 6. Click [Login] button

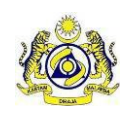

| ROYAL MALAYSIAN CUSTOMS |  |
|-------------------------|--|
| Distanti Materia        |  |
|                         |  |
| Providence Constraints  |  |
| Login                   |  |

Figure 1.4: Login Return & Payment

7. Return & Payment Homepage displayed

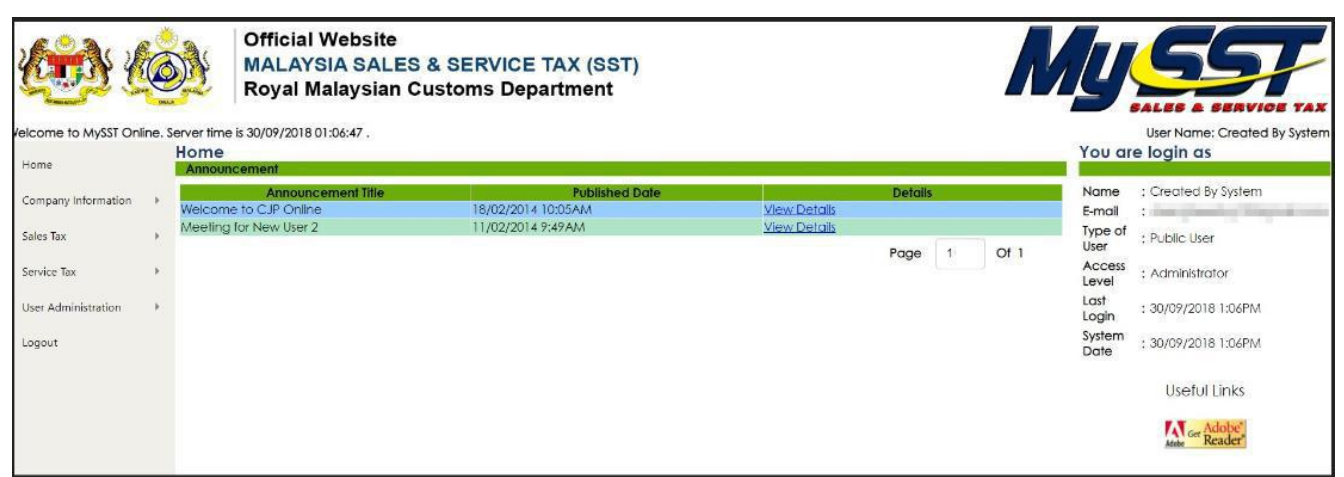

Figure 1.5: Return & Payment Homepage

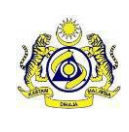

## 2.2. Second Option

- *ii.* Main page>Return & Payment>Insert User ID, Password and SST No. to Login Return and Payment
- 1. Open MySST Main Page (https://www.mysst.customs.gov.my) and click [Return & Payment]

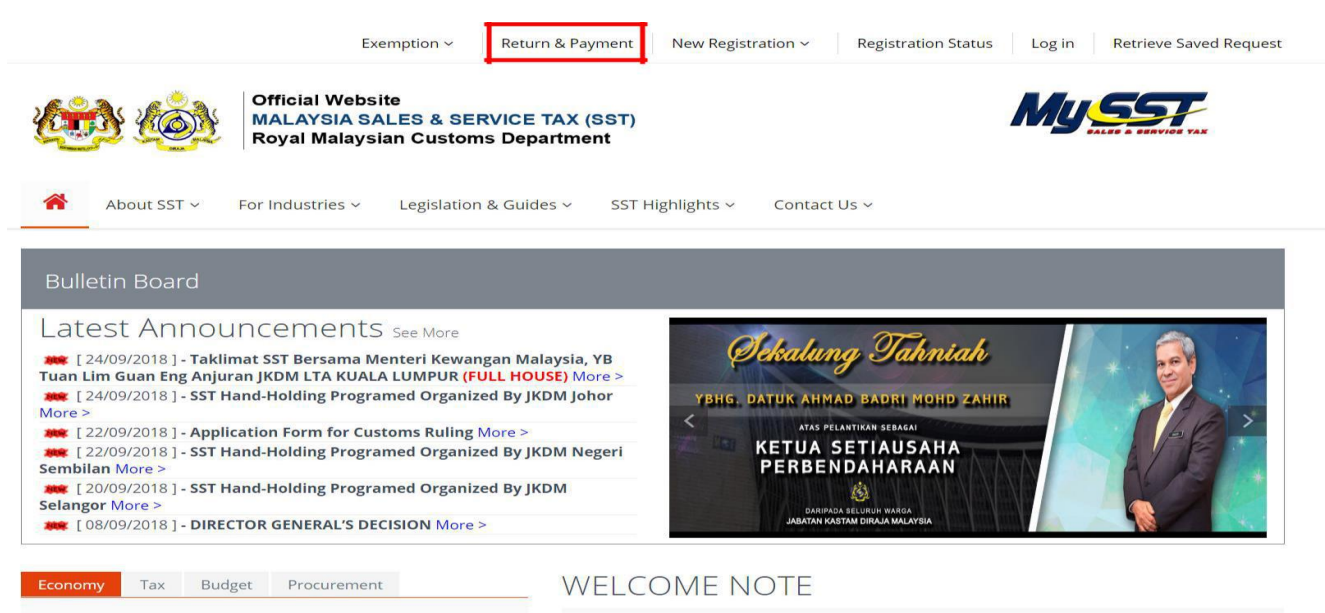

Figure 1.6: Main Page

- 2. Key in valid SST Number, User ID and password to login to the system
- 3. Click [Log in] button

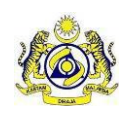

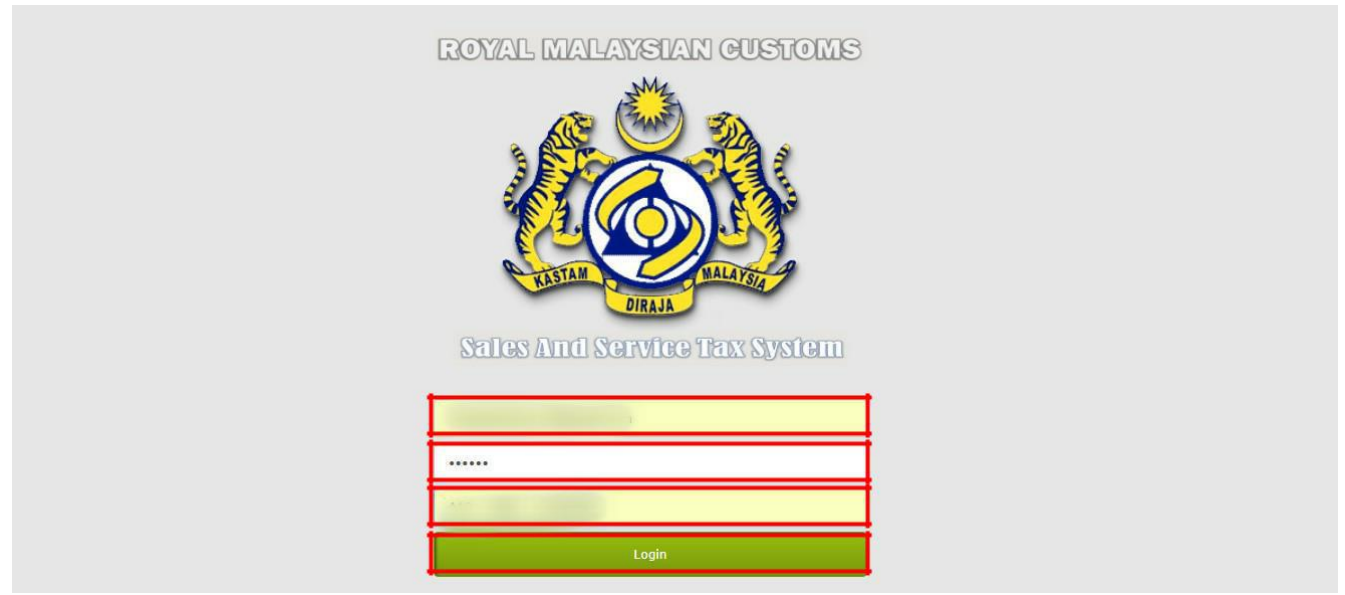

Figure 1.7: Login Return & Payment

4. Return & Payment Homepage displayed

| Velcome to MySST Onl                                                             | ine. S      | Official Website<br>MALAYSIA SALES<br>Royal Malaysian Cu<br>Server time is 30/09/2018 01:06:47 .<br>Home | & SERVICE TAX (SST)<br>Jstoms Department                  |                             |                        | User Name: Created By System<br>You are login as                                                                                                    |
|----------------------------------------------------------------------------------|-------------|----------------------------------------------------------------------------------------------------|-----------------------------------------------------------|-----------------------------|------------------------|----------------------------------------------------------------------------------------------------|
| Company Information<br>Sales Tax<br>Service Tax<br>User Administration<br>Logout | ><br>><br>> | Announcement Title<br>Welcome to CJP Online<br>Meeting for New User 2                                    | Published Date<br>18/02/2014 10:05AM<br>11/02/2014 9:49AM | Mew Details<br>View Details | Details<br>Page 1 Of 1 | Name : Created By System<br>E-mail :<br>Type of<br>User<br>Access<br>Level : Administrator<br>Last<br>Login : 30/09/2018 1:06PM<br>Date : 30/09/2018 1:06PM<br>Useful Links<br><u>Marce Adabee</u> |

Figure 1.8: Return & Payment Homepage

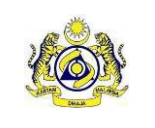

## To View Available Active License for the Company

1. Click Menu [Home] (Figure 1.9)

| Velcome to MySST Onl                                                             | ine. S      | Official Website<br>MALAYSIA SALES<br>Royal Malaysian Cu<br>Server time is 30/09/2018 01:06:47 .<br>Home<br>Annooncement | & SERVICE TAX (SST)<br>istoms Department                  |                              | A                      | You are                                                                                 | User Name: Created By System<br>Login as                                                                                               |
|----------------------------------------------------------------------------------|-------------|----------------------------------------------------------------------------------------------------|-----------------------------------------------------------|------------------------------|------------------------|-----------------------------------------------------------------------------------------|----------------------------------------------------------------------------------------------------|
| Company Information<br>Sales Tax<br>Service Tax<br>User Administration<br>Logout | 5<br>5<br>5 | Announcement Title<br>Welcome to C.JP. Online<br>Meeting for New User 2                                                  | Published Date<br>18/02/2014 10:05AM<br>11/02/2014 9:49AM | View Details<br>View Details | Defails<br>Page 1 Of 1 | Name<br>E-mail<br>Type of<br>User<br>Access<br>Level<br>Last<br>Login<br>System<br>Date | : Created By System<br>:<br>: Public User<br>: 30/09/2018 1:06PM<br>: 30/09/2018 1:06PM<br>Useful Links<br>Useful Links<br>Mar Additor |

Figure 1.9: Home

- 2. Click Menu [Company Information] to view [Company Profile]. (Figure 2.0)
- 3. Select the radio button of the licence you want to view. Click *[View Detail]* button. (Figure 2.0)

| Home                |    | Company Inforr<br>Company Profile | mation             |                                |                                   |      |                      |                                       |
|---------------------|----|-----------------------------------|--------------------|--------------------------------|-----------------------------------|------|----------------------|---------------------------------------|
| Company Information |    | ROB/ROC                           |                    |                                |                                   |      |                      |                                       |
| ales Tax            | ×. | Company Name                      | e                  | and have been as the sould     |                                   |      |                      |                                       |
|                     |    | Company Addre                     | ess                | : 5, JALAN KILANG 1, KAWASAN I | PERINDUSTRIAN JELAPANG 30100 IPOH | PERA | c .                  |                                       |
| ervice Tax          | 1  | Postal Code                       |                    | : 30100                        | State                             | 13   | PERAK                |                                       |
| Iser Administration | 1  | Telephone Numb                    | ber                | : 05-5269091                   | Fax Number                        | :    | 05-5261188           |                                       |
|                     | ~  | Contact Person I                  | Name (1)           | : SSI 1                        | Email (1)                         |      | philipngcc@gmail.com |                                       |
| ogout               |    | Contact Person I                  | Name (2)           | 3                              | Email (2)                         | 1    |                      |                                       |
|                     |    | Register in MySST                 | l Online Date Time | : 20/09/2018 15:09:04          |                                   |      |                      |                                       |
|                     |    | Effective Date (F                 | From)              | :                              | No. of User Registered            | •    | 3                    |                                       |
|                     |    | Effective Date (I                 | 0)                 | 1                              | No. of Registered Licence         | 8    |                      |                                       |
|                     |    |                                   |                    | Available                      | e Company Licence Profile:        |      |                      |                                       |
|                     |    | Select No                         | Licence Type       | SST Reg No / Licence Year      | Status                            |      | Effective Date(From) | Effective Date(To)                    |
|                     |    | • 1                               | Sales Tax          |                                | Active                            |      | 01/09/2018           |                                       |
|                     |    | 0 2                               | Service Tax        | The second second second       | Active                            |      | 01/09/2018           | · · · · · · · · · · · · · · · · · · · |
|                     |    |                                   |                    |                                |                                   |      |                      | Page 1 Of 1                           |
|                     |    | 1                                 |                    |                                |                                   |      |                      |                                       |
|                     |    | View Detail                       |                    |                                |                                   |      |                      |                                       |

Figure 2.0 – Company Profile page